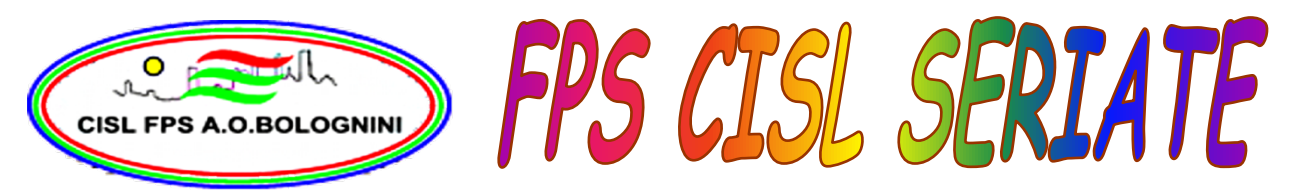

## PROCEDURA DI ADESIONE ALL'<u>ASSICURAZIONE CISL</u> <u>PROFESSIONALE</u> DA ADOTTARE IN CASO DI DIFFICOLTA' CON IL SITO WEB PER LAVORATORI GIA' ISCRITTI CISL

## http://www.fp.cisl.it

- Accedere al sito web "<u>http://www.fp.cisl.it</u>"
- Aprire la scheda "servizi" in alto a destra
- Cliccare sul link "colpa grave"
- Sulla pagina aperta cliccare su "fai un preventivo" (in questo caso non cliccare su "riservata/iscritti")
- Sulla nuova pagina cliccare su "inserisci nuova"
- A questo punto compilare la schermata con le tre voci richieste : Tipologia di Ente, Categoria, Nome dell'Ente
- Cliccare su "salva" e poi su "procedi"
- Si apre la pagina delle garanzie assicurative, qui spuntare tutte le condizioni a cui si e' interessati. In questa sezione si possono scegliere le polizze e cambiare i massimali e stampare le condizioni che si possono aprire in pdf.
- Alla fine della pagina si visualizza il preventivo da salvare (in questa posizione non inserire qui la mail a cui farsi mandare il preventivo altrimenti si apre una procedura diversa)
- La pagina successiva offre due opzioni : cliccare su "iscrizione nuovo utente"
- A questo punto compilare debitamente la schermata con tutti i dati anagrafici
- Cliccare anche sulle "autorizzazioni al trattamento dei dati"
- Cliccare inoltre "sono gia' iscritto ma non sono riuscita ad accedere all'area riservata"
- Cliccare procedi con il preventivo e seguire le istruzioni successive

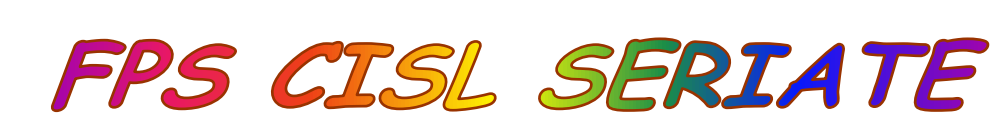

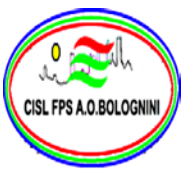